## b. വിള ഇൻഷ്ഠറൻസ് പദ്ധതിയിൽ പങ്കാളിയാകാൻ നേരിട്ട് അപേക്ഷ സമർപ്പിക്കുന്ന രീതി

| Government of Kerala Agricul                                                                                            | lture Information Man                                                       | nagement System<br>at and Farmers' Welfare                           | m<br>ഹരിത സമൃദ്ധി<br>re                  |                                                                                                    |  |  |  |  |
|----------------------------------------------------------------------------------------------------|-----------------------------------------------------------------------------|----------------------------------------------------------------------|------------------------------------------|----------------------------------------------------------------------------------------------------|--|--|--|--|
| AIMS                                                                                                    |                                                                             |                                                                      |                                          | Logout ⊕ Profile Updation   Generation   Generation   Generation                                          |  |  |  |  |
| Registration Id XXXXXXXXX                                                                                               | Name :                                                                      | XXXXXXXX                                                             |                                          | Mobile : ****** 050                                                                                       |  |  |  |  |
| Department Notifications<br>1. ഈ വർഷത്തെ സംസ്ഥാന കർഷകദിന ആഘേ<br>2020 ആഗസ്റ്റ് 17 തിങ്കമാട്ട രാവിലെ 10 മണിക്ക് ന         | ലാഷത്തിന്റെ ഉദ്ഘാടനം ചിങ്ങം 1-ന് 🗠 💮                                        | സ്ഥല വിവരങ്ങൾ<br>Click here to Add/Edit Land Details O               | 0                                        | Services                                                                                                  |  |  |  |  |
| വി.എസ്.സുനിൽകുമാറിന്റെ അദ്ധ്യക്ഷതയിൽ<br>പിണറായി വിജയൻ ഓൺലൈനിൽ നിർവ്വഹി<br>2. ബഹു. കേരള കുഷിവകുപ്പ് മന്ത്രി ശ്രീ. വി.എസ് | ൽ ബഹു കേരള മുഖ്യമന്ത്രി ശ്രീ.<br>ക്കുന്നു.<br>ഗ്.സുനിൽകുമാറിന്റെ ഫേസ്ബുക്ക് | കൃഷി വിവരങ്ങൾ<br>Click here to Add/Edit Cultivation Details <b>O</b> | 0                                        | Apply for Crop Insurance  Apply for compensation for Insured crops  Other Central Govt. Insurance Schemes |  |  |  |  |
| പേജിലൂടെ തത്സമയം ഉത്ഘാടനച്ചടങ്ങ് വീക്ഷ്                                                                                 | ിക്കാവുന്നതാണ്. 🗸                                                           | എന്റെ കൃഷിവേൻ<br>Click here to view your Krishi Bhavan 🛇             |                                          | PMFBY →<br>RWBCIS →                                                                                       |  |  |  |  |
|                                                                                                    | Wahelta dasimadi dav                                                        | solonad and hostad by National Informatics Contro (N                 | Report Calamity                          |                                                                                                    |  |  |  |  |
|                                                                                                    | r cuare designed, der                                                       | and the number of transmiss more and on the live (in                 | NY NY NY NY NY NY NY NY NY NY NY NY NY N |                                                                                                    |  |  |  |  |

<u>1.</u> AIMS പോർട്ടലിൽ രജിസൂർ ചെയ്ത വിളകളെ ഇൻഷ്ഠറൻസ് പദ്ധതിയിൽ ഉൾപ്പെടുതന്നതിനു വേണ്ടി Services എന്ന പേജിലെ "**Apply for Crop** Insurance" എന്ന ലിങ്കിൽ അമർത്തുക

| 8 Home / Group Insurance                                                                                                    |                                                  |                                              |                    |  |  |  |  |  |  |
|----------------------------------------------------------------------------------------------------|--------------------------------------------------|----------------------------------------------|--------------------|--|--|--|--|--|--|
| Registration Id : XXXXXXXX                                                                                                    | Name : XXXXXXXX                                  | Mobile :****                                 | **** 050           |  |  |  |  |  |  |
| MY INSURANCE APPLICATIONS          1                                                                                                    | Applications Returned<br>0                       | PAY PREMIUM<br>0                             | POLICY ISSUED<br>0 |  |  |  |  |  |  |
|                                                                                                    |                                                  |                                              |                    |  |  |  |  |  |  |
| സ്ഥലത്ത                                                                                                    | നിന്റെ ഏറ്റവും പുതിയ കരമടച്ച രസീതോ മറ്റുള്ളവരുടെ | ടെ ഭൂമി ആണെങ്കിൽ പാട്ടക്കരാറോ അപ്ലോഡ് ചെയ്യേ | ണ്ടതാണ്.           |  |  |  |  |  |  |
| ഗ്രൂപ്പായി ഇൻഷുർ ചെയ്യുന്നതിന്, നെൽ കൃഷി ചെയ്യുന്ന പാടശേഖര ഗ്രൂപ്പിൽ ഉൾപ്പെട്ട ഓരോ കർഷകരെയും പ്രത്യേകം രജിസ്റ്റർ ചെയ്യ് അവരുടെ രജിസ്ട്രേഷൻ ഐഡി ചേർക്കുക. അതിനു ശേഷം ലിസ്റ്റിൽ നിന്നും |                                                  |                                              |                    |  |  |  |  |  |  |
| Neyyattinkara Municipality krishi Bhavan 🔹                                                                                                    | Neyyattinkara Municipality krishi Bhavan •       |                                              |                    |  |  |  |  |  |  |
| No Results found                                                                                                    |                                                  |                                              |                    |  |  |  |  |  |  |

<u>2.</u> ഇതിന്ദ ശേഷം നിങ്ങളുടെ കൃഷി ഉൾപ്പെടുന്ന കൃഷിഭവൻ തിരഞ്ഞെടുക്കക.

|             |                                             |                                                 | Applications Returned<br>0                                                                                             |                                                                                                 | м                                                                | 0                                       |                     |
|-------------|---------------------------------------------|-------------------------------------------------|----------------------------------------------------------------------------------------------------|-------------------------------------------------------------------------------------------------|------------------------------------------------------------------|-----------------------------------------|---------------------|
| റുപ്പായി    | ഇൻഷുർ ചെയ്യുറ                               | സ്ഥലത്തിന്റെ ഏ<br>നതിന്, നെൽ കൃഷി ചെയ്യുന്ന പാട | റ്റവും പുതിയ കരമടച്ച രസീതോ മറ്റുള്ളവരു<br>ശേഖര ഗ്രൂപ്പിൽ ഉൾപ്പെട്ട ഓരോ കർഷകരെ<br>തെരഞ്ഞെടുത്തു നെൽകൃ<br>Crops Eligible | ടെ ഭൂമി ആണെങ്കിൽ പാട്ട<br>യും പ്രത്യേകം രജിസ്റ്റർ ചെ<br>ഷി ഇൻഷൂർ ചെയ്യേണ്ടതാ<br>e for Insurance | ക്കരാറോ അപ്ലോഡ് ചെയ്യേണ്ടതാ<br>യ്യ് അവരുടെ രജിസ്ട്രേഷൻ ഐഡ<br>ണ്. | ണ്.<br>1 ചേർക്കുക. അതിനു ശേഷ<br>+Wy Gro | o ലിസ്റ്റിൽ നിന്നും |
|             | Kallina an Imiahi                           | Dhavan                                          |                                                                                                    |                                                                                                 |                                                                  |                                         |                     |
| 미브          | Kalliyoor krishi<br>ID ↓≟                   | Bhavan *                                        | Address 1                                                                                                    | Land Details                                                                                    | Date Of Planting 1                                               | Crop Area 🛓                             | Insure              |
| o të        | Kalliyoor krishi<br>ID L<br>143372          | Bhavan   Name Li Vallamcode padasekharam        | Address l <u>à</u><br>Sankara Vilasam                                                                                  | Land Details 1=<br>kandam,54/5                                                                  | Date Of Planting L                                               | <b>Crop Area </b> ↓ <u>±</u><br>60.00   | Insure              |
| o <u>11</u> | Kalliyoor krishi<br>ID l <u>i</u><br>143372 | Bhavan   Name I  Vallamcode padasekharam        | Address li<br>Sankara Vilasam<br>Page 1 V of 1   It                                                                    | Land Details <u> </u><br>kandam,54/5<br>tems Per page 25 ❤                                      | Date Of Planting I≟<br>01/08/2020                                | <b>Crop Area 1</b>                      | Insure              |

<u>3.</u> കൃഷിഭവൻ തിരഞ്ഞെടുത്തതിനു ശേഷം നിങ്ങളുടെ ഗ്രൂപ്പിലെ അംഗങ്ങളെ ചേർക്കാവുന്നതാണ്. ഇതിനായി വലതു വശത്തുള്ള **My Group Members** എന്ന ബട്ടൻ അമർത്തുക

ഗ്രൂപ്പായി ഇൻഷുർ ചെയ്യുന്നതിന്, കൃഷി ചെയ്യുന്ന ഗ്രൂപ്പിൽ ഉൾപ്പെട്ട ഓരോ കർഷകരെയും പ്രത്യേകം രജിസ്റ്റർ ചെയ്ത് അവരുടെ രജിസ്ട്രേഷൻ ഐഡി ചേർക്കുക. അതിനു ശേഷം ലിസ്റ്റിൽ നിന്നും തെരഞ്ഞെടുള്ള കൃഷി ഇൻഷുർ ചെയ്യേണ്ടതാണ്.

<u>4.</u> തുടർന്ന് ലഭിക്കുന്ന സ്കീനിൽ വലതു വശത്ത് മുകളിലായുള്ള Add new Member എന്ന ബട്ടൻ അമർത്തുക.

#### ഇനി നിങ്ങളുടെ ഗ്രൂപ്പിലെ ഓരോരോ അംഗങ്ങളെയായി ചേർക്കാവുന്നതാണ്.

| Government of Kerala Department of Agric                                 | My Group Members<br>+Add new Member |                                                       |                                                 |                                                                    |                                                  |                         | e rofile Up          | dation   🔒 Change  | Password       | (+ Logout |
|--------------------------------------------------------------------------|-------------------------------------|-------------------------------------------------------|-------------------------------------------------|--------------------------------------------------------------------|--------------------------------------------------|-------------------------|----------------------|--------------------|----------------|-----------|
| Home / Group Insurance                                                   | SI No                               | Actions                                               | Smart Id                                        | Name                                                               | address                                          |                         |                      |                    |                |           |
| Registration Id : 143372           MY INSURANCE APPLICATIONS           1 | <b>1</b>                            |                                                       |                                                 |                                                                    |                                                  | Close                   | ••• 050              | POLICY ISSUED<br>0 |                |           |
| സ്ഥലത്തി<br>ഗ്രൂപ്പായി ഇൻഷൂർ ചെയ്യുന്നതിന്, നെൽ ക്യഷി ചെയ്യ              | ന്റെ ഏറ്റവും പു<br>റുന്ന പാടശേഖര (  | ുതിയ കരമടച്ച രസീ<br>ഗ്രൂപ്പിൽ ഉൾപ്പെട്ട ഓ<br>തെരഞ്ഞെട | തോ മറ്റുള്ളവരുടെ<br>രാ കർഷകരെയു<br>ൂത്തു നെൽകൃഷ | 5 ഭൂമി ആണെങ്കിൽ പ<br>o പ്രത്യേകം രജിസ്റ്റർ ഒ<br>l ഇൻഷൂർ ചെയ്യേണ്ടത | ാട്ടക്കരാറോ അപ്ലോ<br>ചയ്യ് അവരുടെ രജിസ്<br>റാണ്. | ഡ് ചെയ്യേ<br>റ്ട്രേഷൻ ഒ | ണ്ടതാണ്.<br>ഐഡി ചേർം | കുക. അതിനു ശേ      | ഷം ലിസ്റ്റിൽ । | നിന്നും   |
| Neyyattinkara Municipality krishi Bhavan 🔹                               |                                     | C                                                     | Crops Eligible I                                | or Insurance                                                       |                                                  |                         |                      | +My G              | roup Members   | Rules     |
|                                                                          |                                     |                                                       | No Result                                       | s found                                                            |                                                  |                         |                      |                    |                |           |

- <u>5.</u> ഇടർന്ന് മുൻക്ട്ടി രജിസൂർ ചെയ്ത അംഗങ്ങളുടെ രജിസ്പേഷൻ ഐ ഡി ഓരോന്നായി നിശ്ചിത സ്ഥലത്ത് ചേർത്ത് കൊടുത്ത് Go ബട്ടൻ അമർത്തുക. ഇപ്പോൾ നിങ്ങൾ ചേർക്കാൻ ഉദ്ദേശിക്കുന്ന അംഗത്തിന്റെ വിവരങ്ങൾ കാണാൻ സാധിക്കുന്നതാണ്.
- 6. അതിനു ശേഷം Add to Group ബട്ടൻ അമർത്തുക.
- <u>7.</u> ശേഷം ഓരോരോ അംഗങ്ങളെയും ഇത്തരത്തിൽ ചേർക്കേണ്ടതാണ്.
- <u>8.</u> എല്ലാരേയും ചേർത്ത് കഴിഞ്ഞാൽ Close ബട്ടൻ അമർത്തുക.

| Government of Kerata                                                                                                    | Agriculture Inf                                                                                                    | Add new Mer                                                                           | mber                     | 5                                                  |  |  |  |  |  |  |  |
|----------------------------------------------------------------------------------------------------|----------------------------------------------------------------------------------------------------|---------------------------------------------------------------------------------------|--------------------------|----------------------------------------------------|--|--|--|--|--|--|--|
| AIMS                                                                                                    | ance:                                                                                                    | Enter Smart ID: 106110<br>Name: RAJESH KRISHNAN Ri<br>Address: Rohini Krishna, Vallan | K<br>ncode, pallichal PO | rofile Updation.   E Change Password:   E P Logout |  |  |  |  |  |  |  |
| Difference of the second second secon |                                                                                                    | 6                                                                                     | Add to Group Close       | PORTOY ISSUED:                                     |  |  |  |  |  |  |  |
| സിപ്പായി ഇൻഷർ                                                                                                    | സ്ഥലത്തിന്റെ എറവും പുതിയ കരമടച്ച രസീതോ മറ്റുളളവരുടെ ഭൂമി ആണെങ്കിൽ പാട്ടക്കരാറോ അപ്ലോഡ് ചെയ്യേണ്ടതാണ്.<br>സ്പലത്തിന്റെ എറവും പുതിയ കരമടച്ച രസീതോ മറ്റുളളവരുടെ ഭൂമി ആണെങ്കിൽ പാട്ടക്കരാറാ അപ്ലോഡ് ചെയ്യേണ്ടതാണ്.<br>ശുപ്പായി ഇൻഷൂർ ചെയ്യുന്നതിന്, നെൽ കൃഷി ചെയ്യുന്ന പാടശേഖര ശ്രൂപ്പിൽ ഉൾപ്പെട്ട ഓരോ കർഷകരെയും പത്യേകം രജിസ്റ്റർ ചെയ് |                                                                                       |                          |                                                    |  |  |  |  |  |  |  |
| Kalliyo                                                                                                    |                                                                                                    |                                                                                       |                          |                                                    |  |  |  |  |  |  |  |
| SI No 11 10 1                                                                                                    |                                                                                                    |                                                                                       |                          |                                                    |  |  |  |  |  |  |  |

<u>9.</u> ഇപ്പോൾ നിങ്ങൾക്ക് നിങ്ങൾ ഗ്രൂപ്പിൽ ചേർത്തിട്ടുള്ള അംഗങ്ങളുടെ പട്ടിക കാണാവുന്നതാണ്.

| overnment of Kerala Department of Agric                                                                                                    |                                                                                                    | My Group Me                                                      | Profile Updation                                                                                        |                                     |  |  |  |  |  |  |
|----------------------------------------------------------------------------------------------------|----------------------------------------------------------------------------------------------------|------------------------------------------------------------------|----------------------------------------------------------------------------------------------------|-------------------------------------|--|--|--|--|--|--|
| Belome / Group Insurance Registration Id : 10 MY INSURANC ICATIONS 1                                                                                                    | SI No         Actients         Smart Id           1         106110         106110           2         1         80681           3         1         80932 | Name       RAJESH KRISHNAN RK       MATHEW K E       padmini v a | address       Rohini Krishna, Vallamcode, pallichal PO       Kuttichirakkudiyil       Vattaykkaad veedu | *** 050<br>POLICY ISSUED<br>0<br>11 |  |  |  |  |  |  |
| Close  The second second seco |                                                                                                    |                                                                  |                                                                                                    |                                     |  |  |  |  |  |  |
|                                                                                                    |                                                                                                    | No Results fo                                                    | und                                                                                                    |                                     |  |  |  |  |  |  |

<u>10.</u> ഇപ്പോൾ നിങ്ങൾ പട്ടികയിൽ ചേർത്തിട്ടുള്ള ആരെയെങ്കിലും ഒഴിവാക്കണം എങ്കിൽ Actions ടാബിലെ **ഡിലീറ്റ്** ബട്ടൻ അമർത്താവുന്നതാണ്.

<u>11.</u> അംഗളടെ വിവരങ്ങൾ ഉറപ്പാക്കിയ ശേഷം Close ബട്ടൻ അമർത്തുക.

| 🆚 Home 🛛                               | Group Insurance                                                   |                                                                                       |                                                                                                    |                                                                                       |                                                                                                   |                                                        |                                  |
|----------------------------------------|-------------------------------------------------------------------|---------------------------------------------------------------------------------------|----------------------------------------------------------------------------------------------------|---------------------------------------------------------------------------------------|---------------------------------------------------------------------------------------------------|--------------------------------------------------------|----------------------------------|
| Registi                                | ration Id : 1 XXXX                                                | XXXXX                                                                                 | Name : XXXXXXXX                                                                                                    |                                                                                       | Mobile :******* 0                                                                                 | 050                                                    |                                  |
|                                        | MY INSURANCE APPLI                                                |                                                                                       | Applications Returned<br>0                                                                                                    | Image: Pay premote     0                                                              | IUM                                                                                               | POLICY ISSUED<br>0                                     |                                  |
| സ്രൂപ്പാമ                              | റി ഇൻഷുർ ചെയ്യുന്നര                                               | സ്ഥലത്തിന്റെ<br>തിന്, നെൽ ക്യഷി ചെയ്യുന്ന                                             | റ ഏറ്റവും പുതിയ കരമടച്ച രസീതോ മറ്റുള്ളവരുറെ<br>പാടശേഖര ഗ്രൂപ്പിൽ ഉൾപ്പെട്ട ഓരോ കർഷകരെയു<br>തെരഞ്ഞെടുത്തു നെൽകൃഷ<br>Crops Eligible (       | 5 ഭൂമി ആണെങ്കിൽ പ<br>ും പ്രത്യേകം രജിസ്റ്റർ ഒ<br>പി ഇൻഷുർ ചെയ്യേണ്ടര<br>for Insurance | ട്ടക്കരാറോ അപ്ലോഡ് ചെയ്യേണ്ടത<br>ചയ്യ് അവരുടെ രജിസ്ട്രേഷൻ ഐറ<br>രാണ്.                             | ാണ്.<br>ധി ചേർക്കുക. അതിനു ശേഷ                         | ം ലിസ്റ്റിൽ നിന്നും              |
| Ney                                    | yyattinkara Municipality                                          | krishi Bhavan 🔹                                                                       | Crops Eligible                                                                                                    | ior mounte                                                                            |                                                                                                   | +My Gro                                                | up Members 📷 Rules               |
| SI No 🗄                                | ID (L                                                             | Name 🗄                                                                                | Address 1                                                                                                    | Land Details                                                                          | Date Of Planting                                                                                  | Crop Area 🛓                                            | Insure                           |
| 1                                      | 143372                                                            | Vallamcode padasekharam                                                               | Sankara Vilasam                                                                                                    | kadayil,17/21                                                                         | 01/08/2020                                                                                        | 25.00                                                  |                                  |
|                                        |                                                                   |                                                                                       | Page <mark>1 ♥</mark> of 1   Iter                                                                                                    | ms Per page 🛛 💙                                                                       |                                                                                                   |                                                        | $\smile$                         |
| ി മുകളിൽ<br>കുറിച്ച്ഞാറ<br>പവർത്തിച്ച് | പറഞ്ഞിട്ടുള്ള എല്ലാവ്<br>ർ വായിച്ചു മനസ്തിലാം<br>ഗ്രവൺമെൻറിനു എറെ | ിവരങ്ങളും എന്റെ അറിവില<br>ക്കിയിട്ടുണ്ട്.ഞാൻ വിള ഇൻഷ<br>ന്തങ്കിലും നഷ്ടം ഉണ്ടാകുന്ന പ | വും വിശ്വാസത്തിലും സത്യമാണെന്ന് ബോധിപ്പിക്കും<br>ദുറൻസ് ഫണ്ടിന്റെ വൃവസ്ഥകൾക്കും ചട്ടങ്ങൾക്കും<br>പക്ഷം ആ തുക പലിശയോടു കൂടി എന്നിൽ നിന്നും | ന്നു. സർക്കാർ ഉത്തരവ്<br>9 വിധേയമായി പ്രവർത<br>ഈടാക്കുന്നതിന് ഞാന്                    | (കൈ) 37/ 2017/കൂഷി തീയതി 22 (<br>തീച്ചു കൊള്ളാമെന്ന് സമ്മതിച്ചിരിക്കു<br>പൂർണമായി സമ്മതിക്കുന്നു. | മാർച്ച് 2017 പ്രകാരമുള്ള നിബ<br>ുന്നു.ഇതിനു വിപരീതമായി | സ്ഥനകളെ<br>Submit<br>Application |

- <u>12.</u> തുടർന്ന് നിങ്ങളുടെ ഗ്രൂപ്പ് കൃഷി ഇൻഷ്ഠർ ചെയ്യുന്നതിനായി പേജിന്റെ വലതു വശത്തുള്ള റേഡിയോ ബട്ടൻ അമർത്തേണ്ടാതാണ്.
- <u>13.</u> ഇപ്പോൾ താങ്കൾക്ക് താഴെ കാണുന്ന മാതൃകയിൽ സന്ദേശം ലഭിക്കും. **0k** ബട്ടൺ അമർത്തുക.

| Government of                                 | Kerala                                 | Agriculture Inform                                                                                           | nation Manageme                                                                              | ent System<br>ners' Welfare                                                                    | CALCULAR DE LA COMPANY                                                                             | Test N                                                        |                                  |  |  |  |
|-----------------------------------------------|----------------------------------------|----------------------------------------------------------------------------------------------------|----------------------------------------------------------------------------------------------|------------------------------------------------------------------------------------------------|----------------------------------------------------------------------------------------------------|---------------------------------------------------------------|----------------------------------|--|--|--|
| AIM                                           | s                                      |                                                                                                    |                                                                                              |                                                                                                |                                                                                                    | ▲ Profile Updation   ▲ Change P                               | assword   🕞 Logout               |  |  |  |
| ne / G                                        | roup Insurance                         | a<br>372                                                                                                    | Name VVVVV                                                                                   | /¥¥                                                                                            | Mobile :*****                                                                                      | ** 050                                                        |                                  |  |  |  |
|                                               | MY INSURANCE APPLICATIONS<br>0         |                                                                                                    |                                                                                              |                                                                                                |                                                                                                    |                                                               |                                  |  |  |  |
| ഗ്രൂപ്പായി ;                                  | ഇൻഷുർ ചെ                               | സ്ഥലത്തിന്റെ പ<br>ചയ്യന്നതിന്, നെൽ കൃഷി ചെയ്യുന്ന പ                                                          | ളറ്റവും പുതിയ ക Croj<br>ാടശേഖര ഗ്രൂപ്പിൽ                                                     | Selected for Insuration                                                                        | റാ അപ്ലോഡ് ചെയ്യേറ<br>വരുടെ രജിസ്ട്രേഷൻ െ                                                          | ന്ദതാണ്.<br>എഡി ചേർക്കുക. അതിനു ശേഷ                           | 4ം ലിസ്റ്റിൽ നിന്നും             |  |  |  |
|                                               | Kallivoor k                            | rishi Bhavan 🔹                                                                                               | Crop                                                                                         | s Eligible for Insurance                                                                       |                                                                                                    | +My Gro                                                       | oup Members Rules                |  |  |  |
| SI No 🛓                                       | ID 🗄                                   | Name 🛓                                                                                                    | Address 1                                                                                    | Land Details 🛓                                                                                 | Date Of Planting                                                                                   | Crop Area 🛓                                                   | Insure                           |  |  |  |
| 1                                             | 143372                                 | Vallamcode padasekharam                                                                                      | Sankara Vilasam                                                                              | kandam,54/5                                                                                    | 01/08/2020                                                                                         | 60.00                                                         |                                  |  |  |  |
|                                               | Page 1 🗸 of 1   Items Per page 25 🗸    |                                                                                                    |                                                                                              |                                                                                                |                                                                                                    |                                                               |                                  |  |  |  |
| □ മുകളിൽ പ<br>കുറിച്ച്ഞാൻ പ<br>പ്രവർത്തിച്ച്ഗ | റഞ്ഞിട്ടുള്ള<br>വായിച്ചു മന<br>വൺമെൻറി | എല്ലാവിവരങ്ങളും എന്റെ അറിവിലു.<br>സ്തിലാക്കിയിട്ടുണ്ട്.ഞാൻ വിള ഇൻഷുന<br>നു എന്തെങ്കിലും നഷ്ടം ഉണ്ടാകുന്ന പക് | വിശ്വാസത്തിലും സത്യമാണെന്ന് ദേ<br>ൻസ് ഫണ്ടിന്റെ വൃവസ്ഥകൾക്കും ച<br>ഷം ആ തുക പലിശയോടു കൂടി എന | വാധിപ്പിക്കുന്നു. സർക്കാർ ഉത്ത<br>ചട്ടങ്ങൾക്കും വിധേയമായി പ്രവ<br>റിൽ നിന്നും ഈടാക്കുന്നതിന് ഒ | രവ് (കൈ) 37/ 2017/കൃഷി തീയതി<br>ർത്തിച്ചു കൊള്ളാമെന്ന് സമ്മതിച്ചിർ<br>താൻ പൂർണമായി സമ്മതിക്കുന്നു. | 22 മാർച്ച് 2017 പ്രകാരമുള്ള നിബ<br>ിക്കുന്നു.ഇതിനു വിപരീതമായി | സ്നേകളെ<br>Submit<br>Application |  |  |  |

- <u>14.</u> ഇതിനു താഴെ പറഞ്ഞിരിക്കുന്ന സത്യവാങ്ങ്മൂലതിന്റെ ഇടതു വശത്തുള്ള റേഡിയോ ബട്ടൻ അമർത്തുക
- <u>15.</u> ഒടുവിലായി പേജിന്റെ താഴെ കൊടുത്തിട്ടുള്ള submit Application ബട്ടൻ അമർത്തുക.

| Home / Group Insurance     Registration Id : 143372                     | Name VVVVVVV                                                                                                    | Mobile :***                                                                                             | *** 050                                                         |            |
|-------------------------------------------------------------------------|----------------------------------------------------------------------------------------------------|----------------------------------------------------------------------------------------------------|-----------------------------------------------------------------|------------|
| MY INSURANCE APPLICATIONS 2                                             | Applications Returned<br>0                                                                                                    | PAY PREMIUM<br>0                                                                                        | POLICY ISSUED<br>0                                              |            |
| സ്ഥലത്തിന്റെ പ<br>ഗ്രൂപ്പായി ഇൻഷുർ ചെയ്യുന്നതിന്, നെൽ ക്യഷി ചെയ്യുന്ന പ | ഏറ്റവും പുതിയ കരമടച്ച രസീതോ മറ്റുള്ളവരുടെ ഭൂമി ര<br>ാടശേഖര ഗ്രൂപ്പിൽ ഉൾപ്പെട്ട ഓരോ കർഷകരെയും പ്രരേ<br>തെരഞ്ഞെടുത്തു നെൽകൃഷി ഇൻപ | ആണെങ്കിൽ പാട്ടക്കരാറോ അപ്ലോഡ് ചെയ്യേ<br>മ്യകം രജിസ്റ്റർ ചെയ്യ് അവരുടെ രജിസ്ട്രേഷൻ<br>മൂർ ചെയ്യേണ്ടതാണ്. | ണ്ടതാണ്.<br>ഐഡി ചേർക്കുക. അതിനു ശേഷം ലിസ്റ്റി<br>+My Group Ment | ിൽ നിന്നും |
| Neyyattinkara Municipality krishi Bhavan *                              | Your Application has bee                                                                                                    | n Submitted Date Of Planting L                                                                          | Crop Area 🛓 🔰                                                   | Insure     |
| 1 143372 ode padasekharam                                               | Page <b>1 ♥</b> of 1   Items Per p                                                                                              | 01/08/2020<br>age 25 ¥                                                                                  | 25.00                                                           |            |

### <u>16.</u> ഇപ്പോൾ താങ്കളുടെ അപേക്ഷ കൃഷിഭവനിലേക്ക് സമർപ്പിച്ചിരിക്കുന്നു.

| 🙆 Home /                              | Group Insurance                                                                                                    |                       | MY INSURANCE          | APPLICATIONS        |                                            |                             | ×                 |          |                    |                  |
|---------------------------------------|----------------------------------------------------------------------------------------------------|-----------------------|-----------------------|---------------------|--------------------------------------------|-----------------------------|-------------------|----------|--------------------|------------------|
| Regist                                | tration Id : 143372                                                                                                    |                       |                       |                     |                                            |                             |                   | *** 050  |                    |                  |
|                                       | MY INSURANCE APPL                                                                                                    | ICATIONS              | Application<br>Number | Application<br>Date | Office                                     | Status                      | Crop<br>Details   |          | POLICY ISSUED<br>0 |                  |
|                                       |                                                                                                    |                       | 2020129969            | 26/08/2020          | Neyyattinkara Municipality krish<br>Bhavan | Forwarded For<br>Inspection | ۲                 |          |                    |                  |
|                                       |                                                                                                    |                       | 2020129972            | 27/08/2020          | Neyyattinkara Municipality krish<br>Bhavan | Draft Application           | ۲                 |          |                    |                  |
|                                       |                                                                                                    | സ്ഥലത്ത്              |                       |                     |                                            |                             |                   | ണ്ടതാണ്. |                    |                  |
| ഗ്രൂപ്പാര                             | ഗ്രൂപ്പായി ഇൻഷുർ ചെയ്യുന്നതിന്, നെൽ ക്യഷി ചെയ്യുന്ന പാടശേഖര ഗ്രൂപ്പിൽ ഉൾപ്പെട്ട ഓരോ കർഷകരെയും പ്രത്യേകം രജിസ്റ്റർ ചെയ്ത് അവരുടെ രജിസ്ട്രേഷൻ ഐഡി ചേർക്കുക. അതിനു ശേഷം ലിസ്റ്റിൽ നിന്നും<br>തെരഞ്ഞെടുത്തു നെൽക്യഷി ഇൻഷുർ ചെയ്യേണ്ടതാണ്.<br>                                                                                                    |                       |                       |                     |                                            |                             |                   |          |                    |                  |
| Ne                                    | yyattinkara Municipality                                                                                                    | krishi Bhavan 🔹       |                       |                     |                                            |                             |                   |          | +My Gro            | up Members Rules |
| SI No 🛓                               | ID 🛓                                                                                                    | Name 🖺                |                       | Address 🗄           | Land Deta                                  | ils 🛓 🛛 Di                  | ate Of Planting 🔒 |          | Crop Area 🖺        | Insure           |
| 1                                     | 143372                                                                                                    | Vallamcode padasekhar | am                    | Sankara Vil         | lasam kadayil,17                           | /21 01                      | 1/08/2020         |          | 25.00              |                  |
|                                       | Page 1 V of 1   Items Per page 25 V                                                                                                    |                       |                       |                     |                                            |                             |                   |          |                    |                  |
| □ മുകളിൽ<br>കുറിച്ച്ഞാ<br>പ്രവർത്തിച് | ി മുകളിൽ പറഞ്ഞിട്ടുള്ള എല്ലാവിവരങ്ങളും എന്റെ അറിവിലും വിശ്വാസത്തിലും സതൃമാണെന്ന് ബോധിപ്പിക്കുന്നു. സർക്കാർ ഉത്തരവ് (കൈ) 37/ 2017/കൃഷി തീയതി 22 മാർച്ച് 2017 പ്രകാരമുള്ള നിബന്ധനകളെ<br>കുറിച്ച്ഞാൻ വായിച്ചു മനസ്സിലാക്കിയിട്ടുണ്ട്.ഞാൻ വിള ഇൻഷുറൻസ് ഫണ്ടിന്റെ വൃവസ്ഥകൾക്കും പട്ടങ്ങൾക്കും വിധേയമായി പ്രവർത്തിച്ചു കൊള്ളാമെന്ന് സമ്മതിച്ചിരിക്കുന്നു.ഇതിനു വിപരീതമായി<br>പ്രവർത്തിച്ച്ഗവൺമെൻറിനു എന്തെങ്കിലും നഷ്ടം ഇങ്കാകുന്ന പക്ഷം ആ തുക പലിശയോടു കൂടി എന്നിൽ നിന്നും ഈടാക്കുന്നതിന് ഞാൻ പൂർണമായി സമ്മതിക്കുന്നു. |                       |                       |                     |                                            |                             |                   |          |                    |                  |
|                                       |                                                                                                    |                       |                       |                     |                                            |                             |                   |          |                    |                  |

<u>17.</u> ക്ഷി ഭവനിലേക്ക് സമർപ്പിക്കപ്പെട്ട അപേക്ഷകളുടെ തൽസ്ഥിതി മുകളിൽ കാണുന്ന മാതൃകയിൽ അറിയുന്നതിനായി പേജിന്റെ വലതു വശത്ത് മുകളിലായുള്ള MY INSURANCE APPLICATION എന്ന tab അമർത്താവുന്നതാണ്.

#### 

🖈 ഐ റ്റി ഡിവിഷൻ, കാർഷിക വികസന കർഷക ക്ഷേമ വകുപ്പ് , കേരള സർക്കാർ ≮